Disclaimer: this document is NOT meant to be a comprehensive user guide. Nor is this an official guide to RaiseRight. It is meant as an introduction to using RaiseRight, including it's benefits.

#### Table of Contents

Summary Signing Up Gift Cards (Physical and Electronic) Reloadable Cards Shop Online Checking Out

### **Summary**

RaiseRight allows customers to purchase gift cards (both physical and electronic) with a portion of the purchase going to a fundraising program. The amount given back depends on the brand. Specifically, for PMB, half the money given back goes into your student account with PMB, and the other half goes into the PMB general fund. Our RaiseRight coordinator, Jessi Drevs, usually has KwikTrip, Woodman's, Festival and Shell physical gift cards in stock as these are big sellers. You can find her at the PMB meetings or reach out below to set up a time. You can find more detailed information here, <a href="https://pulaskimusicboosters.net/fundraisers/">https://pulaskimusicboosters.net/fundraisers/</a>, or at <a href="https://www.raiseright.com/">https://www.raiseright.com/</a>.

Shopping on the go?!?! Download the RaiseRight app and buy eGift cards right at the store! If you have any questions, please reach out to <u>pulaskimusicboosters@gmail.com</u>, or to Jessi at <u>jessid04@outlook.com</u>.

# Signing Up

This is a one-time activity to set up your account, make PMB your fundraising program and tell us who you are raising money for. To get started, go to <u>https://www.raiseright.com/</u> and click "Sign Up" in the top-right corner.

RaiseRight. Brands How it Works Who We Benefit

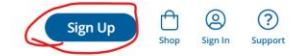

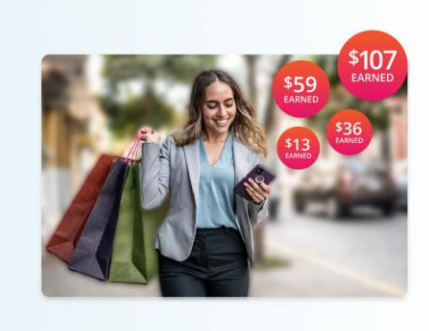

# The most convenient way to fundraise

Earn money with each latté, tank of gas, or grocery run. RaiseRight is the easiest fundraising program that benefits your organization's members, families, and communities.

Generate **up to 5x more earnings** through gift card fundraising or online shopping. No selling goods, planning events, or knocking on doors.

Get Started for Free

Hundrode of brands, bundrode of wave to oar

On the SignUp screen, enter the PMB enrollment code: F3FA23EF57L95 then click "Join a Program".

| 🧇 RaiseRight. | Brands How It Works Who We                                                                                                    | Benefit                                                                                                    | Sign Up | Shop | ©<br>Sign in | ?<br>Support |
|---------------|----------------------------------------------------------------------------------------------------|----------------------------------------------------------------------------------------------------|---------|------|--------------|--------------|
|               | Join or Start a Progra                                                                                                    | am Today                                                                                                    |         |      |              |              |
|               | Join an existing program<br>All you need is your organization's unique<br>errollment code. If you don't know your code,<br>you can ask your program's coordinator.<br>Errorliment Code What's an enrollment code?<br>F3FA23EF57L95<br>Join a Program | rt a new program<br>ur organization is ready for a better way<br>indraise, you've come to the right place.<br>more information on gift card fundraising.<br><u>BasieBight.com</u> corall a New Program<br>sor at: 1-800-727-4715, Option 4.<br>Start a New Program |         |      |              |              |

Enter your first and last name and the Student's Name that you are earning for. This is great for extended family and friends, as they can they help raise money for your student and the PMB as well! Then click "Next".

| ę                                                         | RaiseRigh                                          | nt.                 |
|-----------------------------------------------------------|----------------------------------------------------|---------------------|
| Create<br>Account                                         | Sign-in Information                                | Account<br>Security |
| Create                                                    | e your acco                                        | ount                |
| We need some<br>earning for Pu<br>Boosters.<br>First Name | e basic information to h<br>Ilaski Community Schoo | ielp you start      |
| Student's Name (opt                                       | ional)<br>e person you are earning for; this c     | ould be an athlete  |
| Group (optional)                                          |                                                    |                     |
| ieam name, classroo                                       | Next<br>Back                                       |                     |

Enter your email address and create a password, then click "Next".

| ę                                                                                                    | 👂 RaiseRigh                                                                                        | nt.                                  |
|----------------------------------------------------------------------------------------------------|----------------------------------------------------------------------------------------------------|--------------------------------------|
| Create<br>Account                                                                                                    | Sign-in<br>Information                                                                             | Account<br>Security                  |
| Sign-ir                                                                                                    | informati                                                                                          | ON                                   |
| your account                                                                                                    | in will be used for you                                                                            | to sign in to                        |
| Email                                                                                                    |                                                                                                    |                                      |
| exclusive earnin                                                                                                    | g opportunities are available                                                                      | SHOW                                 |
| Password strength<br>For a stronger passwo<br>• Try a 3-4 uncomm<br>car dance<br>• Capitalization dou<br>• Avoid predictable | rd<br>ion word phrase that's easy to ren<br>esn't help much<br>patterns and substitutions, like 12 | nember, ex. hungry<br>23@sdf         |
| Confirm Password                                                                                                    | >                                                                                                  | SHOW                                 |
| Confirm Password                                                                                                    | on word phrase that's easy to ren<br>sn't help much<br>patterns and substitutions, like 12         | nember, ex. hungry<br>23@sdf<br>SHOW |
|                                                                                                    | Next                                                                                               |                                      |
|                                                                                                    | Back                                                                                               |                                      |

Finally, set up a couple of security questions, then click "Next".

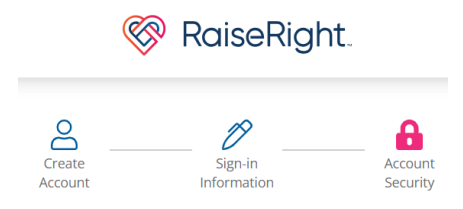

# Secure your account

Security questions are used to recover your account if you forget your password and don't have access to your verified phone (collected in the next step)

| Security Question 1 | $\sim$ |
|---------------------|--------|
| Answer 1            |        |
| Security Question 2 | ~      |
| Answer 2            |        |
| Next                |        |

Finally, set up a recovery phone for 2-step authentication, and choose a call or a text for verification.

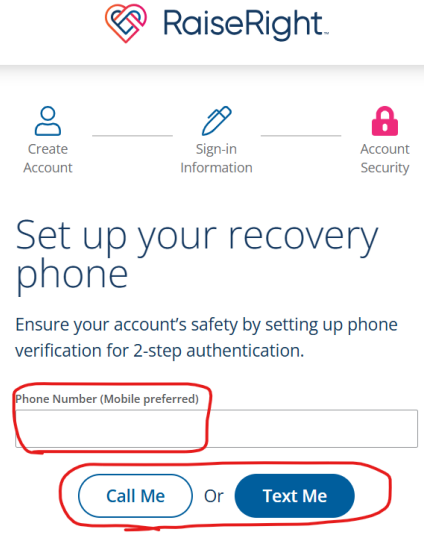

These choices can be modified in your account settings at any time. NOTE: once you are ready to place an order, you'll need to add a payment method and an address to your account.

# Gift Cards - Physical and Electronic (eGift)

RaiseRight has gift cards for over 750 brands in their store. Some of the most popular for our community are KwikTrip, Woodman's, Festival and Shell. These are usually available directly from the PMB RaiseRight coordinator. When shopping on <u>https://www.raiseright.com/</u>, click on the "Shop" icon in the top-right corner.

😵 RaiseRight.

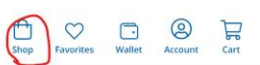

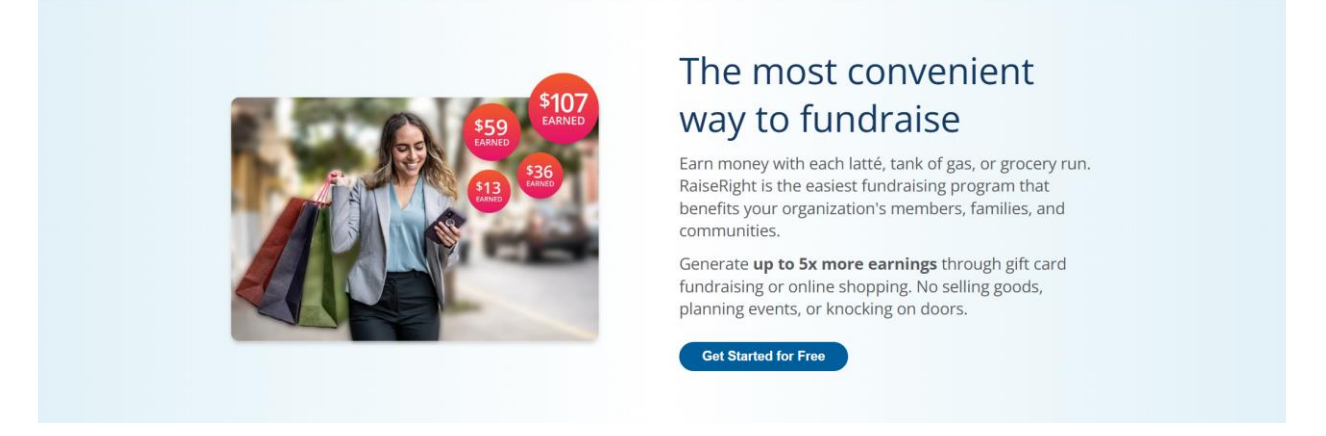

This will take you to a page with today's bonus deals, featured brands, and categories. Click on the "Shop" icon in the top-right corner again to see the full list of brands available.

| 😵 RaiseRight.        | Find brands, like "Instacart" | C                  | 2                      | (Shop)           | Savorites Wallet Account Cart      |
|----------------------|-------------------------------|--------------------|------------------------|------------------|------------------------------------|
|                      | 📌 Discover 🖄 Buy Gift C       | ards 👔 Shop Online |                        | Jeff - Pulaski C | community Schools Music Boosters 👻 |
|                      | 9 DAYS                        | DOORDASH           | DESCREES SHOE WARHOUSE | <b>F</b> anatics | >                                  |
| FOLLOW               | IS ON SOCIAL MEDIA            | GAP                | HOME CHEF              |                  |                                    |
|                      | PTEMBER 4-12                  | <b>≭</b> instacart | ULTA                   |                  |                                    |
|                      | 📩 Today's Gift                | Card Bonuses       |                        |                  |                                    |
| <b>К</b> илк<br>Тале | Grocery Grocery Islandrate    | ARTXIVE            | Kwik<br>Ster           |                  |                                    |

From here you can filter and sort to find the brands and stores you like.

| 😵 RaiseRight.              | Find brands, like "Instacart" | Q                                                   |                    | Shop Eavorites Wallet Account Cart                |
|----------------------------|-------------------------------|-----------------------------------------------------|--------------------|---------------------------------------------------|
|                            | ⇒ <sup>⇔</sup> Discover       | Buy Gift Cards 📱 Shop Online                        |                    | Jeff - Pulaski Community Schools Music Boosters 👻 |
|                            | Buy Gift Car                  | ds and Shop On<br>gift cards, shopping online, or b | line               |                                                   |
| Filter & Sort 1045 Results | C D E F G H I J               | K L M N O P Q R                                     | S T U V W X Y      | Sort • <u>Most Popular</u>                        |
| Earnings Type              | <u>Categories</u>             | <u>Card Type</u>                                    |                    | Denomination                                      |
|                            |                               |                                                     |                    | View On Bonus Only                                |
| Sift Cards 6%              | ES Contractions 8%            | Waimart 🔆<br>Gift Cards 2.5% Gift Cards 5%          | Gift Cards 9% 4%   | STARBUCKS<br>Gift Cards 4.5%                      |
| Xbox Low                   | s Cracker Barrel              | Walmart Taco Bell                                   | BONUS<br>Kwik Trip | Starbucks                                         |
| Gift Cards 1.6% Gift Cards | s 4% Gift Cards 8%            | Gift Cards 15% +0% Gift Cards 4%                    | Gift Cards 2.5%    | Pick'n Save                                       |

Once you find what you are looking for, click on the brand and then choose the type (Physical, eGift or Reload), choose your amounts and then click "Add to Cart". Lowe's was used as an example because it has all options available. Please see below for more info on reloading gift cards and Shop Online.

| 😵 RaiseRight. | Find brands, like "Instacart"                                                                                                    | Q                                          | Image: Shop     Eavorites     Wallet     Account     Cart                                                          |
|---------------|----------------------------------------------------------------------------------------------------|--------------------------------------------|----------------------------------------------------------------------------------------------------|
|               | معنا مراجع کی محمد میں محمد محمد محمد محمد محمد محمد محمد محم                                                                                                    | nline                                      | Jeff - Pulaski Community Schools Music Boosters 👻                                                                  |
|               | Ways to Earn<br>Buy Gift Cards                                                                                                    |                                            | My Cart ×<br>You're earning \$1.00<br>View Cart<br>Keep Shopping<br>Lowe's \$25.00 (xt)<br>Physical - \$25.00 (xt) |
|               | Gift Card Types                                                                                                    |                                            | Subtotal \$25.00                                                                                                   |
|               | Gift cards that are shipped to your organization, or mailed directly to you if s<br>. 22 Ship to home eligible<br>. 32 Reloadable card<br>Card Amount<br>\$25.00  V Quantity - 1 + 4% | ship-to-home eligible.<br>Total<br>\$25.00 |                                                                                                    |
|               |                                                                                                    | Add to Cart                                |                                                                                                    |

The pop-up window in the top-right confirms what you added to the cart and shows your current earnings. Please keep in mind that ½ of those earnings go to your student account and the other half into the PMB general fund. You can now keep shopping for more cards, or View Cart if you are ready to complete your order.

Please see below for important information about checking out!

#### **Reloadable Cards**

Some physical gift cards can be reloaded. The easiest way to find these is to go to your Wallet in the top-right corner, and then filter to "Reload".

| RaiseRight. | (                   | Find brands, like "Instacart"                                                                                                    | Shop Eavorites Wallet Account Cart                |
|-------------|---------------------|----------------------------------------------------------------------------------------------------|---------------------------------------------------|
|             |                     | دوری<br>پنج Discover 🖄 Buy Gift Cards 📱 Shop Online                                                                                                    | Jeff - Pulaski Community Schools Music Boosters 🔻 |
|             | Wallet              | Add Card                                                                                                    |                                                   |
|             | My Cards<br>Archive | Filter & Sort 02 Results Sort • Added Recently.                                                                                                    |                                                   |
|             |                     | All Cards eGift Reload                                                                                                    |                                                   |
|             |                     | meijer Meijer<br>reiger All and All and |                                                   |

Using Meijer as the sample, you can choose your amounts and then click "Add to Cart".

| 😵 RaiseRight. | (                             | Find brands, like "Instacart"                   | Q                 | Shop Favorites Wallet Account Cart                                                                 |
|---------------|-------------------------------|-------------------------------------------------|-------------------|----------------------------------------------------------------------------------------------------|
|               |                               | New!<br>"◇ Discover 🖄 Buy Gift Cards 📱 Shop Oni | ine               | Jeff - Pulaski Community Schools Music Boosters 👻                                                  |
|               | Wallet<br>My Cards<br>Archive | Meijer<br>So.00<br>C Updated 6 minutes ago.     | Edit Card Details | My Cart<br>View Cart<br>Keep Shopping<br>meijer Meijer<br>Reload - \$25.00 (x)<br>Subtotal \$25.00 |

As before, the pop-up window in the top-right confirms what you added to the cart and shows your current earnings. Please keep in mind that ½ of those earnings go to your student account and the other half into the PMB general fund. You can now keep shopping for more cards, or View Cart if you are ready to complete your order.

Please see below for important information about checking out!

### Shop Online

Shop Online is a new program in the summer of 2024 that gives cash back right at the time of checkout. The great part of this is that you can double-dip and use RaiseRight to purchase gift cards to the same brand. Lowe's is a great example of this.

There are 2 methods to using Shop Online. This document will cover Shop Online through the RaiseRight website. The other method is to install an extension into your web browser. The RaiseRight extension will show a pop-up when you start browsing a site that is part of the Shop Online program.

Search for the brand you want as before, then click on the brand and then choose the "Shop Online" tab. Lowe's was used as an example because it has all options available. Once there, click on "Shop Now" and RaiseRight will redirect you to the brand's website.

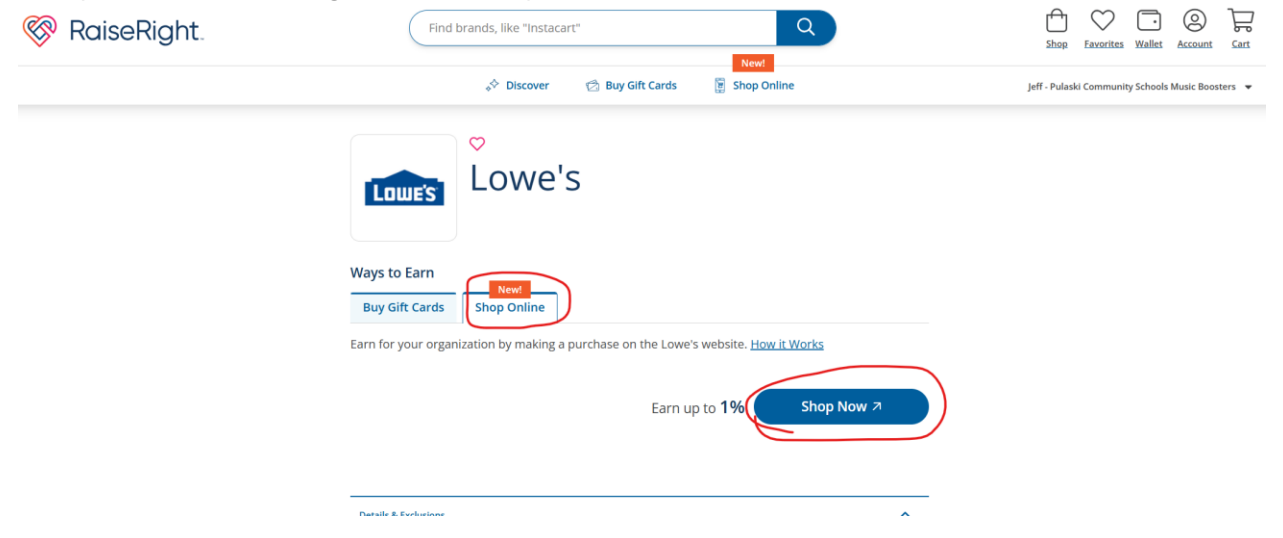

## **Checking Out**

Once you've completed your shopping, click the cart in the top-right corner of any page and then click "View Cart".

| 😵 RaiseRight. | Find brands, like "Instacart"                                                                                                    | Shop Eavorites Wallet Account                                    |
|---------------|----------------------------------------------------------------------------------------------------|------------------------------------------------------------------|
|               | 💦 🕹 Discover 😰 Buy Gift Cards 😨 Shop Online                                                                                                    | Jeff - Pulaski Community Schools Music Boosters 💌                |
|               | Lowe's                                                                                                    | My Cart ×<br>You're earning \$1.00<br>View Cart<br>Keep Shopping |
|               | Ways to Earn     Buy Gift Cards   Shop Online                                                                                                    | Lowe's \$25.00 × Physical - \$25.00 (x1)                         |
|               | Gift Card Types                                                                                                    | Subtotal \$25.00                                                 |
|               | Physical         Imil eGift         C         Reload           Gift cards that are shipped to your organization, or mailed directly to you if ship-to-home eligible         • i22 Ship to home eligible           • 😒 Reloadable card         • 😒 Reloadable card | le.                                                              |
|               | Card AmountQuantityEarnings\$25.00~-1+4%                                                                                                    | Total<br>\$25.00                                                 |
|               | Add to C                                                                                                    | lart                                                             |

The checkout process has several different fees and charges associated with it. The first is regarding shipping. Unless directed to by the RaiseRight coordinator, you MUST choose "SHIP THEM TO ME"! If you choose to ship to the coordinator, then PMB is required to pay S&H fees, which reduces the benefit. Additionally, shipping will be delayed as your order is treated as a "request" and will not be processed until the coordinator schedules a delivery. In most cases, if the coordinator did not instruct you to choose this shipping type, your order will be canceled. Once this is configured correctly, click on "Begin Checkout".

| 察 RaiseRigh | t.                                                      | Find brands, like "Instacar                           | Ľ"                                                                       | Q                                                                       |                                                                                        | Image: Shop     Favorites     Wallet     Account     Cart |
|-------------|---------------------------------------------------------|-------------------------------------------------------|--------------------------------------------------------------------------|-------------------------------------------------------------------------|----------------------------------------------------------------------------------------|-----------------------------------------------------------|
|             |                                                         | ♦ Discover                                            | 🖄 Buy Gift Cards                                                         | New!                                                                    | 1                                                                                      | Jeff - Pulaski Community Schools Music Boosters 🔻         |
|             | Cart                                                    | /                                                     |                                                                          |                                                                         |                                                                                        |                                                           |
|             | Ship them to m<br>I'd like them sent directly to me. (5 | You have cards eligible for<br>the<br>BAH fees apply) | ship to home.<br>Ship them to<br>rd like them sen<br>(Organization sched | Clea<br>my coordinator<br>to ny coordinator,<br>ales and pays S&H fees) | r Cart Ship to<br>Ship to home: 1 card<br>Shipping Method<br>Standard Mail<br>Subtotal | \$25.00                                                   |
|             | Product                                                 | Value                                                 | Quantity                                                                 | Dollar Amount                                                           | Convenience Fee<br>Shipping & Handling                                                 | \$0.29<br>\$1.00<br>\$26.29                               |
|             | Ship to Home<br>These cards will ship directly to you.  |                                                       |                                                                          |                                                                         | Earnings                                                                               | \$1.00                                                    |
|             | Lowe's<br>Physical<br>Earn 4.00% = \$1.00               | \$25.00                                               | - 1 +                                                                    | \$25.00                                                                 | × Begin Checko                                                                         | ut                                                        |
|             | Subtotal                                                |                                                       | 1                                                                        | \$25.00                                                                 |                                                                                        |                                                           |

Next up is payment. The cheapest is to add your bank account to your RaiseRight payment methods. Using this method, you will be charged a flat fee of \$0.29 per order, regardless of the total order. The other 2 methods charge a percentage of the total order, so the larger the order, the larger the convenience fee. Debit cards are charged 1%, while credit cards are charged 3%. Choose the payment method that is right for you, then click "Continue to Shipping".

| 😵 RaiseRight.                                                                                                    | Find brands, like "Instacar | rt"              |      | ٩                                                                  |                  | Sho           | p Favorites                        | Wallet Accor      | )          |
|----------------------------------------------------------------------------------------------------|-----------------------------|------------------|------|--------------------------------------------------------------------|------------------|---------------|------------------------------------|-------------------|------------|
|                                                                                                    | ↓ ◆ Discover                | 🖄 Buy Gift Cards | New! |                                                                    |                  | Jeff - Pul    | laski Communit                     | y Schools Music I | Boosters 👻 |
| Payment                                                                                                    |                             |                  |      | Cart<br>Product<br>Calcowe's                                       | Value<br>\$25.00 | Quantity<br>1 | Amount<br>\$25.00                  |                   |            |
| Bank Account (1000-3000-30     S0.29 Convenience Fee Default Payment     Add Debit Card <u>VEWV</u> 1.0% convenience fee applies to each transaction |                             |                  |      | Physical 122<br>Subtotal<br>Convenience Fee<br>Shipping & Handling |                  | 1             | <b>\$25.00</b><br>\$0.29<br>\$1.00 |                   |            |
| Add Credit Card<br>3.0% converience fee applies to each transaction                                                                                  |                             |                  |      | Ship to • Ship to ho                                               | ome: 1 items     | Total         | \$26.29                            |                   |            |
| Back Continue to Shipping                                                                                                    |                             |                  |      | Payment Bank Accour                                                | nt (xxxx-xxxx-   | xxx           |                                    |                   |            |

On the Shipping screen, verify your address or add one if necessary. Then choose the shipping method you'd like. This is for physical gift cards. eGift and reloads will not require shipping. When done, click "Review Order".

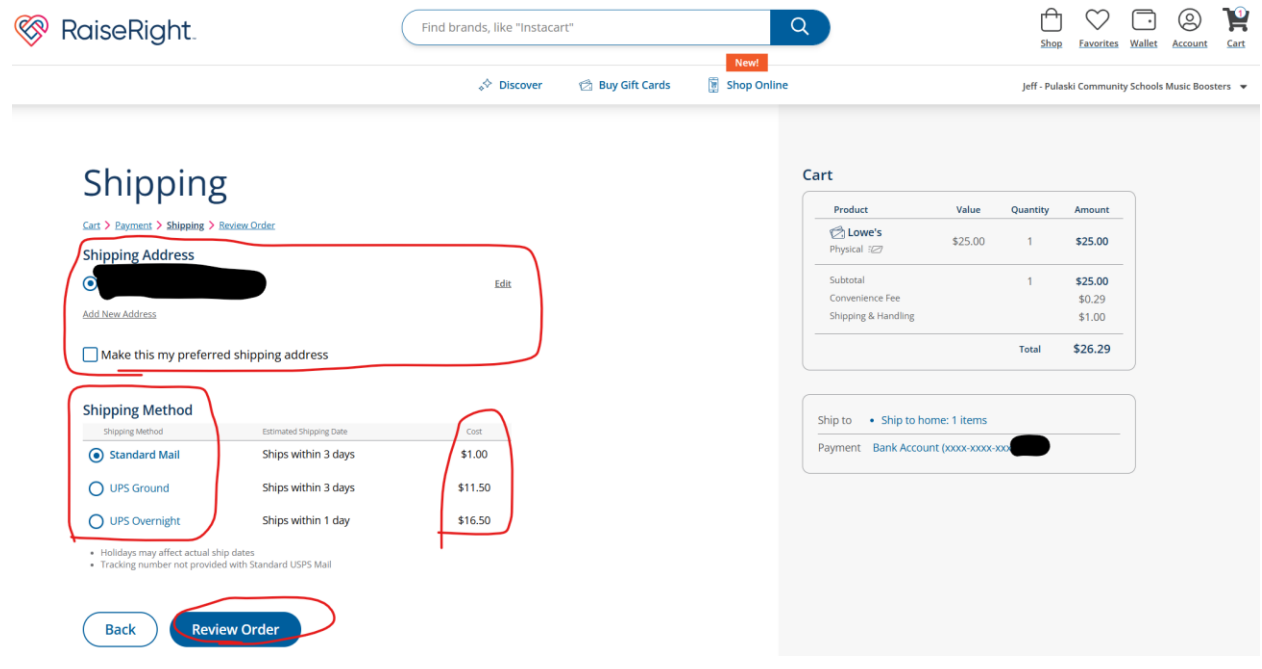

Finally, confirm all your order details: ship to home vs. coordinator, what was ordered, payment method, address, shipping method. When satisfied that it is correct, click on "Place Order".

| 😵 RaiseRight. | Find brands, like "Instacart" Q |      | Shop Favorites Wallet Account Cart                |
|---------------|---------------------------------|------|---------------------------------------------------|
|               | ,∻ Discover 🖄 Buy Gift Cards    | New! | Jeff - Pulaski Community Schools Music Boosters 👻 |

# Order Review

| Product                                                | Value   | Quantity | Dollar Amount | Payment<br>Bank Account (xxxx-xxxx-xx        | oo Edit |
|--------------------------------------------------------|---------|----------|---------------|----------------------------------------------|---------|
| Ship to Home<br>These cards will ship directly to you. |         |          |               | Ship to<br>• Ship to home: 1 card            | Edit    |
| Lowe's                                                 |         |          |               |                                              |         |
| Physical                                               | \$25.00 | 1        | \$25.00       | Shipping Method <u>Edit</u><br>Standard Mail |         |
| Earn 4.00% = \$1.00                                    |         |          |               | Subtotal                                     | \$25.00 |
| Subtotal                                               |         | 1        | \$25.00       | Convenience Fee<br>Shipping & Handling       | \$0.29  |
| Convenience Fee                                        |         |          | \$0.29        | Total                                        | \$26.29 |
| Shipping & Handling                                    |         |          | \$1.00        |                                              | +=+=+   |
|                                                        |         |          |               | Earnings                                     | \$1.00  |
|                                                        |         | Total    | \$26.29       |                                              |         |
|                                                        |         |          |               | Place Order                                  |         |
|                                                        |         |          |               | Cancel                                       |         |